## NAVODILA ZA NEGATIVNI ZzI

V IS e-MA je poleg obstoječega vgrajen tudi nov proces priprave za negativni Zzl.

<u>Opozorilo</u>: Uporabnik mora biti pri pripravi negativnega ZzI posebej pozoren na to, po katerem postopku bo negativni ZzI kreiral. Postopek je odvisen od tega, ali so terjatve že vzpostavljene ali še ne.

Priprava oziroma kreiranje negativnega ZzI po novem postopku je opisana v točki 1. Pri kreiranju negativnega ZzI, **kjer so terjatve že vzpostavljene**, je potrebno slediti staremu postopku, ki je opisan v točki 2.

## 1. Negativni Zzl po novem postopku

|                                                                                                    | O Domov / Operacije / OP20.00152/3 / Zahtevki za izplačilo |              |                   |                      |                   |            |            |       |                   | Alenka Černj    | jač 🕛 🜌             |            |                                   |   |         |
|----------------------------------------------------------------------------------------------------|------------------------------------------------------------|--------------|-------------------|----------------------|-------------------|------------|------------|-------|-------------------|-----------------|---------------------|------------|-----------------------------------|---|---------|
| волати как соозната<br>водина и маке налическата за окупныта се мисича)<br>на симоитата конестеркио изостното | ¢                                                          |              |                   |                      |                   |            |            |       |                   |                 |                     |            |                                   |   |         |
| Domov                                                                                                    | (<br>Števika pogodbe                                       |              |                   |                      | Naziv upravičenca |            |            |       |                   |                 |                     |            |                                   |   |         |
| Vloga za odločitev o > podpori                                                                                | ×                                                          |              |                   | (Prejemnik sredstev) |                   |            |            |       |                   |                 |                     |            |                                   |   |         |
| Operacija 🖌 🖌                                                                                                 |                                                            |              |                   |                      |                   |            |            |       |                   |                 |                     |            |                                   |   |         |
| Uredi operacijo                                                                                               | Seznam vseh zahtevkov za izplačilo                         |              |                   |                      |                   |            |            |       |                   | -               |                     |            |                                   |   |         |
| Pogodbe                                                                                                    |                                                            |              |                   |                      |                   |            |            |       |                   |                 |                     |            |                                   |   |         |
| Upravičenci                                                                                                   |                                                            |              |                   |                      |                   |            |            |       |                   |                 |                     |            |                                   |   |         |
| Postopki izbire izvajalca<br>in zaposlenih                                                                    |                                                            |              |                   |                      |                   |            |            |       |                   |                 |                     |            | Q 166                             | × | + Dodaj |
| Finančni načrt                                                                                                | Vrsta<br>Zzl                                               | Negativen    | Šifra             | Vezni Zzl            | Datum<br>Izdaje   | Obdobje od | Obdobje do | Sklad | Status Zzl        | Stanje kontrole | Znesek za izplačilo | Odprto dni | Odstotek zapiranja<br>predplačila |   | =       |
| Skupni stroški, analiza<br>stroškov in koristi                                                                |                                                            | ۲            |                   |                      |                   |            |            |       |                   |                 |                     |            |                                   |   |         |
| Aktivnost in plan                                                                                             | Zzl                                                        | $\checkmark$ | OP20.00152.i00137 | i00126               | 08.08.2019        | 08.08.2019 | 08.08.2019 | KS    | Plačan            |                 | -1.150,00           |            |                                   |   | •       |
| stroškov                                                                                                    | ZzI                                                        |              | OP20.00152.i00136 |                      | 21.05.2019        | 24.04.2019 | 24.05.2019 | KS    | Oddan             | ZZI odobren     | 16.737,31           |            |                                   |   | 0       |
| Kategorizacija                                                                                                | Zzl                                                        |              | OP20.00152.i00135 |                      | 12.04.2019        | 15.03.2019 | 15.04.2019 | KS    | Oddan             | ZZI odobren     | 6.594,59            |            |                                   |   | 0       |
| Kazalniki                                                                                                    | Zzl                                                        |              | OP20.00152.i00134 |                      | 09.08.2019        | 01.11.2018 | 15.12.2018 | KS    | Plačan            |                 | 259.097,28          |            |                                   |   | 0       |
| Poročanje o<br>udeležencih                                                                                    | Zzl                                                        | ~            | OP20.00152.i00133 | i00110               | 23.10.2017        | 13.11.2017 | 13.11.2017 | KS    | Prenos v eCA      | AP zaključen    | -66,01              |            |                                   |   | 0       |
| Listine                                                                                                    | Zzl                                                        |              | OP20.00152.i00132 |                      | 13.12.2018        | 01.10.2018 | 15.11.2018 | KS    | CA povrnitev v DP | AP zaključen    | 255.997,96          |            |                                   |   | 0       |
| Zahtevki za sistemsko                                                                                         | Zzl                                                        |              | OP20.00152.i00131 |                      | 13.12.2018        | 01.04.2018 | 15.05.2018 | KS    | CA povrnitev v DP | AP zaključen    | 263.688,55          |            |                                   |   | 0       |
| korekcijo                                                                                                    | Zzl                                                        |              | OP20.00152.i00130 |                      | 12.12.2018        | 01.09.2018 | 15.10.2018 | KS    | CA povrnitev v DP | AP zaključen    | 262.751,41          |            |                                   |   | 0       |
| Zahtevki za izplačilo                                                                                         | Zzl                                                        |              | OP20.00152.00129  |                      | 11.12.2018        | 01.06.2018 | 15.07.2018 | KS    | CA povrnitev v DP | AP zaključen    | 273.241,13          |            |                                   |   | 0       |
| Zapiranje ZzIP                                                                                                | Zzl                                                        |              | OP20.00152.i00128 |                      | 11.12.2018        | 01.05.2018 | 15.06.2018 | KS    | CA povrnitev v DP | AP zaključen    | 352.834,27          |            |                                   |   | 0       |
| Realizariia 721                                                                                               |                                                            |              |                   |                      |                   |            |            |       |                   |                 |                     |            |                                   |   |         |

Uporabnik negativni ZzI po novem postopku kreira s klikom na gumb »»+Dodaj«.

Slika 1: Dodajanje negativnega ZzI po novem postopku

S klikom na gumb se odpre vnosno okno, kjer uporabnik opredeli podatke v naslednjih poljih:

- »Vrsta«
  Uporabnik iz spustnega seznama izbere možnost »Negativni ZzI Zahtevek za izplačilo«.
- »Vezni zahtevek za izplačilo«
  Uporabnik iz spustnega seznama izbere ustrezni vezni zahtevek za izplačilo.
- »Obdobje od«/ »Obdobje do«
  Uporabnik z izborom iz koledarja (klik na ikono <sup>iiii</sup>) ali vnosom datumov opredeli obdobje negativnega zahtevka za izplačilo.

Po vnosu je potrebno podatke shraniti s klikom na gumb »Potrdi«.

| EVEOPSKA UNUA                                                                           | $\geq$ |                                                              |                                       |                             |                           |                   |
|-----------------------------------------------------------------------------------------|--------|--------------------------------------------------------------|---------------------------------------|-----------------------------|---------------------------|-------------------|
| CALL IN TRACTORY PROFESSION                                                             | $\geq$ | O Domov / Operacije / OP20.00152/3 / Zahtevki za izplačilo / |                                       |                             |                           | Alenka Čemjač 🕛 🛫 |
| REPUBLICA SUCCESSA<br>SLUDDA VLADE FEFLELIKE SLOVEN JE DAR<br>BYLTEFENDE SUCCESSA VLADE | یہ «   |                                                              |                                       |                             |                           |                   |
|                                                                                         |        | Podatki o zahtevku                                           |                                       |                             |                           |                   |
| Domov                                                                                   |        | Vrsta *                                                      | Negativni Zzl – Zahtevek za izplačilo |                             |                           | × *               |
| Vloga za odločitev o<br>rodnori                                                         | >      | Manufacture and and Ma                                       |                                       |                             |                           |                   |
| posport                                                                                 |        | Vezni zanievek za izplacito                                  |                                       |                             |                           | •                 |
| Operacija                                                                               | Ť      | Obdobje od *                                                 | 19.9.2019                             | do * 19.9.2019              |                           | <b></b>           |
| Uredi operacijo                                                                         |        | Clind *                                                      | 10                                    |                             |                           |                   |
| Pogodbe                                                                                 |        | - Charu                                                      | 85                                    |                             |                           | •                 |
| Upravičenci                                                                             |        |                                                              |                                       |                             |                           |                   |
| Postopki izbire izvajalca<br>In zaposlenih                                              |        |                                                              |                                       |                             |                           | Prekto            |
| Finančni načrt                                                                          |        | Prijava vprašanj/težav: Aplikacija CPU                       | Elektronski naslov: ema.svrk@gov.sl   | Tehnična podpora: 080 26 23 | Uporabniška dokumentacija |                   |
| Skupni stroški, analiza<br>stroškov in koristi                                          |        |                                                              |                                       |                             |                           |                   |
| Aktivnost in plan<br>stroškov                                                           |        |                                                              |                                       |                             |                           |                   |
| Kategorizacija                                                                          |        |                                                              |                                       |                             |                           |                   |
| Kazalniki                                                                               |        |                                                              |                                       |                             |                           |                   |
| Decelenie e                                                                             |        |                                                              |                                       |                             |                           |                   |
|                                                                                         |        |                                                              |                                       |                             |                           |                   |

Slika 2: Vnosna maska za kreiranje negativnega ZzI po novem postopku

S shranjevanjem se kreira negativni ZzI, na katerega uporabnik v nadaljevanju dodaja ustrezne prijave listin in po zaključku vnosa ZzI odda. Postopek dodajanja prijav listin in oddaja ZzI potekata na ustaljen način.

Kontrolor v primeru ustreznih podatkov Zzl odobri s klikom na gumb »Odobritev – priprava odredb«.

## Ko je Zzl v statusu »Oddan« in stanje kontrole »Zzl odobren«, se samodejno sproži zahteva za kreiranje terjatev v MFERAC.

Terjatve v MFERAC:

- V MFERAC se terjatev do upravičenca vrste dokumenta PT vzpostavi v statusu »V pripravi« (RP).
- Terjatev do upravičenca je potrebno dopolniti, potrditi in posredovati v računovodstvo (MF-DJR).
- Ko je terjatev do upravičenca potrjena do statusa »*Knjižen v računovodstvu*« (RK), se v MFERAC samodejno vzpostavi storno terjatev do CA.
- Storno terjatev do CA je potrebno dopolniti, potrditi in posredovati v računovodstvo (MF-DJR).
- Ko je storno terjatev do CA potrjena do statusa »*Knjižen v računovodstvu*« (RK), se obe terjatvi skupaj samodejno preneseta na ZzI.

Posredovanje negativnega ZzI v eCA:

- Ko sta obe terjatvi preneseni na Zzl, se status Zzl samodejno prestavi v status »Plačan«.

Kontrolor zaključi AP kontrolo, s čimer so izpolnjeni pogoji za prenos negativnega ZzI v e-CA.

## 2. Negativni Zzl po starem postopku

Za kreiranje negativnega ZzI po starem postopku morajo biti predhodno izpolnjeni določeni pogoji:

- V MFERAC morata biti vzpostavljeni dve terjatvi:
  - Terjatev do upravičenca (vrsta dokumenta PT ali IB), ki mora biti navezana na pozitivni ZZI.
  - Storno terjatev do CA (vrsta dokumenta PZ), ki mora biti navezana na Terjatev do upravičenca.
- Navedeni terjatvi morata biti v statusu »*RK*« ali »*RI*« in preneseni v e-MA.

V primeru, ko je NPU upravičenec, terjatev do upravičenca v skladu z navodili vzpostavi MF-CA (obrazec v navodilih).

Prenos podatkov iz MFERAC v e-MA se preveri v sistemu MFERAC in sicer s klikom na gumb "*Ogled izmenjav z zun. sistemi*" na zavihku »Zgodovina na terjatvah«.

|                                                |                                        | Domov /                                                                                                    | Uperac    | ije / OP20.00036 /                 | zantevki za izplacilo |                   |                                         |            |            |       |                   |                 |            |                                   |                   |
|------------------------------------------------|----------------------------------------|----------------------------------------------------------------------------------------------------|-----------|------------------------------------|-----------------------|-------------------|-----------------------------------------|------------|------------|-------|-------------------|-----------------|------------|-----------------------------------|-------------------|
|                                                | OP20<br>Stevil                         | 0.10.01.0                                                                                                    | 011/4 - 5 | TIPENDUE ZA DEF                    | ICITARNE POKLICE      | Naziv upravičenca |                                         |            |            |       |                   |                 |            |                                   |                   |
| Domov                                          | C2611-16-311301 X (Prelemnik sredstev) |                                                                                                    |           |                                    |                       |                   |                                         |            |            |       |                   |                 |            |                                   |                   |
| Vloga za odločitev o > podpori > Operacija >   | Sezr                                   | Seznam vseh zahtevkov za izplačilo                                                                             |           |                                    |                       |                   |                                         |            |            |       |                   |                 |            |                                   |                   |
| Uredi operacijo                                |                                        |                                                                                                    |           |                                    |                       |                   |                                         |            |            |       |                   |                 | Q IŠČI ×   |                                   | laj negativni ZZI |
| Pogodbe<br>Upravičenci                         | Vi<br>Zi                               | rsta Ne<br>zi                                                                                                  | egativen  | Šifra                              | Vezni Zzl             |                   | Datum<br>izdaje                         | Obdobje od | Obdobje do | Sklad | Status Zzl        | Stanje kontrole | Odprto dni | Odstotek zapiranja<br>predplačila | =                 |
| Postopki izbire izvajalca<br>in zaposlenih     |                                        |                                                                                                    | •         |                                    |                       |                   |                                         |            |            |       |                   |                 |            |                                   |                   |
| Finančni načrt                                 | 72                                     | 9                                                                                                    |           | OP20.00036.1103<br>OP20.00036.1102 |                       |                   | 08.11.2018                              | 01.10.2018 | 31.10.2018 | ESS   | CA certifikacija  | AP zaključen    |            |                                   | 0                 |
| Skupni stroški, analiza<br>stroškov in koristi | Zz                                     | 1                                                                                                    |           | OP20.00036.i101                    |                       |                   | 08.11.2018                              | 01.10.2018 | 31.10.2018 | ESS   | CA certifikacija  | AP zaključen    |            |                                   | 0                 |
| Aktivnost in plan                              | Zz                                     | 1                                                                                                    |           | OP20.00036.i100                    |                       |                   | 15.10.2018                              | 01.09.2018 | 30.09.2018 | ESS   | CA povmitev v DP  | AP zaključen    |            |                                   | 0                 |
| Kategorizacija                                 | Zz                                     | 9                                                                                                    |           | OP20.00036.099                     |                       |                   | 08.10.2018                              | 01.09.2018 | 30.09.2018 | ESS   | CA povrnitev v DP | AP zaključen    |            |                                   | 0                 |
| Kazalniki                                      | 77                                     | 1                                                                                                    |           | OP20.00036.098                     |                       |                   | 11.10.2018                              | 01.09.2018 | 30.09.2018 | ESS   | CA certifikacija  | AP zaključen    |            |                                   | 0                 |
| Poročanje o<br>udeležencih                     | Zz                                     | 9                                                                                                    | 1         | OP20.00036.096                     | 1069                  |                   | 11.09.2018                              | 01.04.2018 | 30.04.2018 | ESS   | CA certifikacija  | AP zaključen    |            |                                   | 0                 |
| Listine                                        | Zz                                     | d I                                                                                                    | ~         | OP20.00036.095                     | 1066                  |                   | 11.09.2018                              | 01.03.2018 | 31.03.2018 | ESS   | CA certifikacija  | AP zaključen    |            |                                   | ۹                 |
| Zahtevki za sistemsko                          | Zz                                     | 9                                                                                                    | 7         | OP20.00036.094                     | 1064                  |                   | 11.09.2018                              | 01.02.2018 | 28.02.2018 | ESS   | CA certifikacija  | AP zaključen    |            |                                   | 0                 |
| Zahtevki za izplačilo                          | Zz                                     | el de la companya de la companya de la companya de la companya de la companya de la companya de la companya de | 4         | OP20.00036.093                     | 1058                  |                   | 11.09.2018                              | 01.12.2017 | 31.01.2018 | ESS   | CA certifikacija  | AP zaključen    |            |                                   | 0                 |
| Zapiranje ZziP                                 | 72                                     | 4                                                                                                    | 1         | OP20.00036.092                     | 1047                  |                   | 11.09.2018                              | 01.10.2017 | 30.11.2017 | ESS   | CA certifikacija  | AP zakijučen    |            |                                   | 0                 |
| Realizacija 721                                | 122                                    | 18                                                                                                    | 1000      |                                    | 04200                 |                   | 100000000000000000000000000000000000000 |            |            | 10000 | a                 |                 |            |                                   |                   |

Uporabnik negativni ZzI v e-MA po starem postopku kreira s klikom na gumb »+Dodaj negativni ZZI«.

Slika 3: Dodajanje negativnega ZzI po starem postopku

S klikom na gumb se odpre vnosno okno, kjer uporabnik opredeli podatke v naslednjih poljih:

- »Vrsta«
  Podatek se privzeto napolni z možnostjo »ZzI Zahtevek za izplačilo«.
- »Vezni zahtevek za izplačilo«
  Uporabnik iz spustnega seznama izbere ustrezni vezni zahtevek za izplačilo.
- »Terjatev do upravičenca«
  Podatek se napolni samodejno z izborom podatka v polju »Vezni zahtevek za izplačilo«.
- »Obdobje od«/ »Obdobje do«

Uporabnik z izborom iz koledarja (klik na ikono <sup>i</sup>) ali vnosom datumov opredeli obdobje negativnega zahtevka za izplačilo.

Po vnosu je potrebno podatke shraniti s klikom na gumb »Potrdi«.

| A DESCRIPTION OF A DESCRIPTION OF A DESC | $\geq$   |                                       |                             |  |      |           |                 |  |  |
|----------------------------------------------------------------------------------------------------|----------|---------------------------------------|-----------------------------|--|------|-----------|-----------------|--|--|
| HEFTERE MA SUDVERSIA<br>SLUDDA VLADE REPUBLIKE SLOVENSE ZA RAZVO                                                                                                    | 1        | Podatki o negativnem zah <u>tevku</u> |                             |  |      |           |                 |  |  |
| NE EXHEMPLE CONFIDENCE POLITIKE                                                                                                    | Ψ        | Vrsta *                               | Zzl – Zahtevek za Izplačilo |  |      |           | •               |  |  |
| lomov                                                                                                    |          | Vezni zahtevek za izplačilo           | OP20.00036.070              |  |      |           |                 |  |  |
| rloga za odločitev o<br>podpori                                                                                                    | <b>`</b> | Terjatev do upravičenca               | 2611-18-01170               |  |      |           |                 |  |  |
| Operacija                                                                                                    | < _      | Obdobje od *                          | 12.8.2019                   |  | do * | 12.8.2019 |                 |  |  |
| Uredi operacijo                                                                                                    |          |                                       |                             |  |      |           |                 |  |  |
| Pogodbe                                                                                                    |          | Sklad *                               | ESS                         |  |      |           | •               |  |  |
| Upravičenci                                                                                                    |          |                                       |                             |  |      |           |                 |  |  |
| Postopki izbire izvajalca<br>in zaposlenih                                                                                                    |          |                                       |                             |  |      |           | Preklici Potrdi |  |  |
|                                                                                                    |          |                                       |                             |  |      |           |                 |  |  |

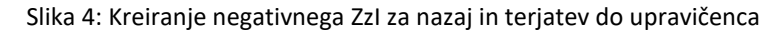

Postopek vračila sredstev je objavljen na povezavi:

http://www.mf.gov.si/fileadmin/mf.gov.si/pageuploads/Upravljanje\_s\_sredstvi\_EU/Smernice/Navod ila\_za\_izvajanje\_vracil\_namenskih\_sredstev\_EU\_2014-2020.pdf.